# Chrome (クロム) をインストール

#### ①検索サイトの検索欄に『グーグルクロム』と入力して検索する

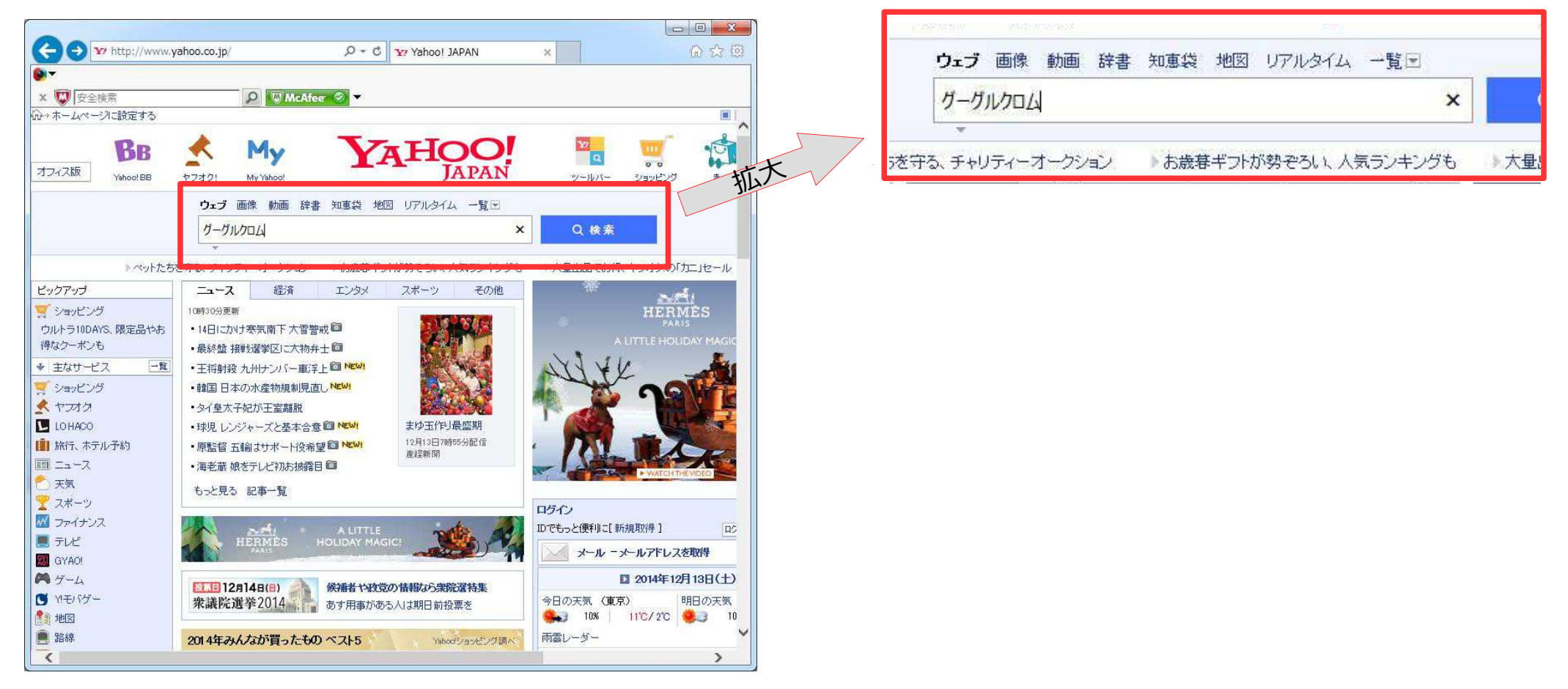

# Chrome (クロム) をインストール

### ②検索結果の『Chormeブラウザ』をクリックする。

| ( ● 「 http://search.yahoo.co.jp/search;_ylt=A2RADF タ ~ C 」 Y 「 クークルクロム」の検                                           | × 🖌 🖓 🗘                                                                                 |
|----------------------------------------------------------------------------------------------------|-----------------------------------------------------------------------------------------|
| ●▼<br>× 👿 安全検索 🔎 🔊 Mc/Ifee 🔗 ▼                                                                                      |                                                                                         |
| ウェブ 画像 動画 辞書 知恵袋 地図 リアルタイム 一覧 -                                                                                     | 🗘 検索設定 🔳 🔻 Yah 🖡                                                                        |
| グーグルクロム X Q 検索                                                                                                    | +条件指定 丫                                                                                 |
| 参1296,000件                                                                                                    | 4                                                                                       |
| <b>紋り込みツール</b> ▼                                                                                                    |                                                                                         |
| Q <u>グーグルクロム アンインストール</u> グーグルクロム インストール で検索                                                                        | 広告                                                                                      |
| <mark>グーグルクロム</mark> に関連した広告<br>Chrome インストール   happy-kimitake.com<br>www.happy-kimitake.com/<br>高速ブラウザを無料ダウンロード/提携 | デル公式- <b>Chrome</b> book<br>www.dell.com/jp/<br>使いやすく10時間のバッテリ駆i<br>インテル(R) Core(TM) 搭載 |
|                                                                                                    | Google Crome                                                                            |
| Chrome ブラウザ - Google @                                                                                              | www.amazon.co.jp/pc/                                                                    |
| www.google.com/intl/ja/chrome/browser/ - キャッシュ<br>Google Chrome は、最新のウェブ環境に対応した高速、シンブル、安全なウェブ ブラウザです。               | お急ぎ便なら当日、翌日お届け<br>アマリン 配送商品は通常配送知                                                       |
|                                                                                                    |                                                                                         |
| <u>Chrome ブラウザ - Google</u><br>www.google.co.jp/chrome/browser/desktop/index.html - キャッシュ                           | 初心者の <u>グーグルクロール</u><br>www.howto-box.jp/                                               |
| Google Chrome は、最新のウェブ環境に対応した高速、シンプル、安全なウェブ ブラウザです。                                                                 | 登録方法や作成方法や使い方                                                                           |
| Chromecast 🥝 - Chromecast 対応アプリ 🧐                                                                                   | 簡単にわかる <b>グーグル クロー</b> ル                                                                |
| Chrome ブラウザ - Google @                                                                                              | 一覧を見る                                                                                   |
| www.google.co.jp/chrome/-キャッシュ                                                                                      | ・広告掲載について                                                                               |
| Google Chrome が実現する高速、安全、快適なウェブブラウジング。最先端の テクノロジーとシンプ<br>ルな機能美が 1 つになったブラウザです。                                      |                                                                                         |
| Chromecast 🥯 - Chromecast 対応アプリ 🧐                                                                                   |                                                                                         |
| <                                                                                                    |                                                                                         |
|                                                                                                    |                                                                                         |

# Chrome (クロム) をインストール

③『Chormeをダウンロード』をクリックする。

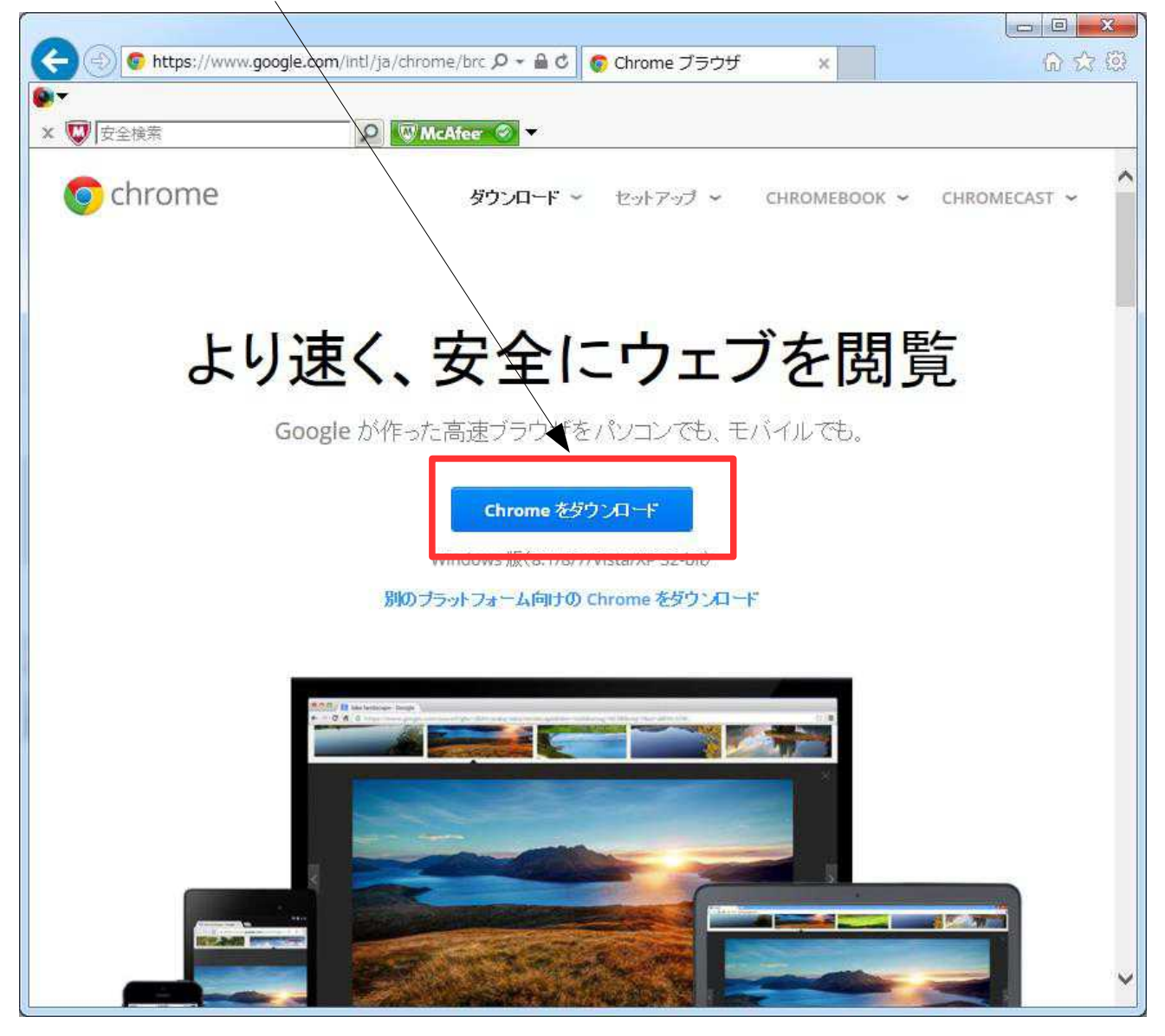